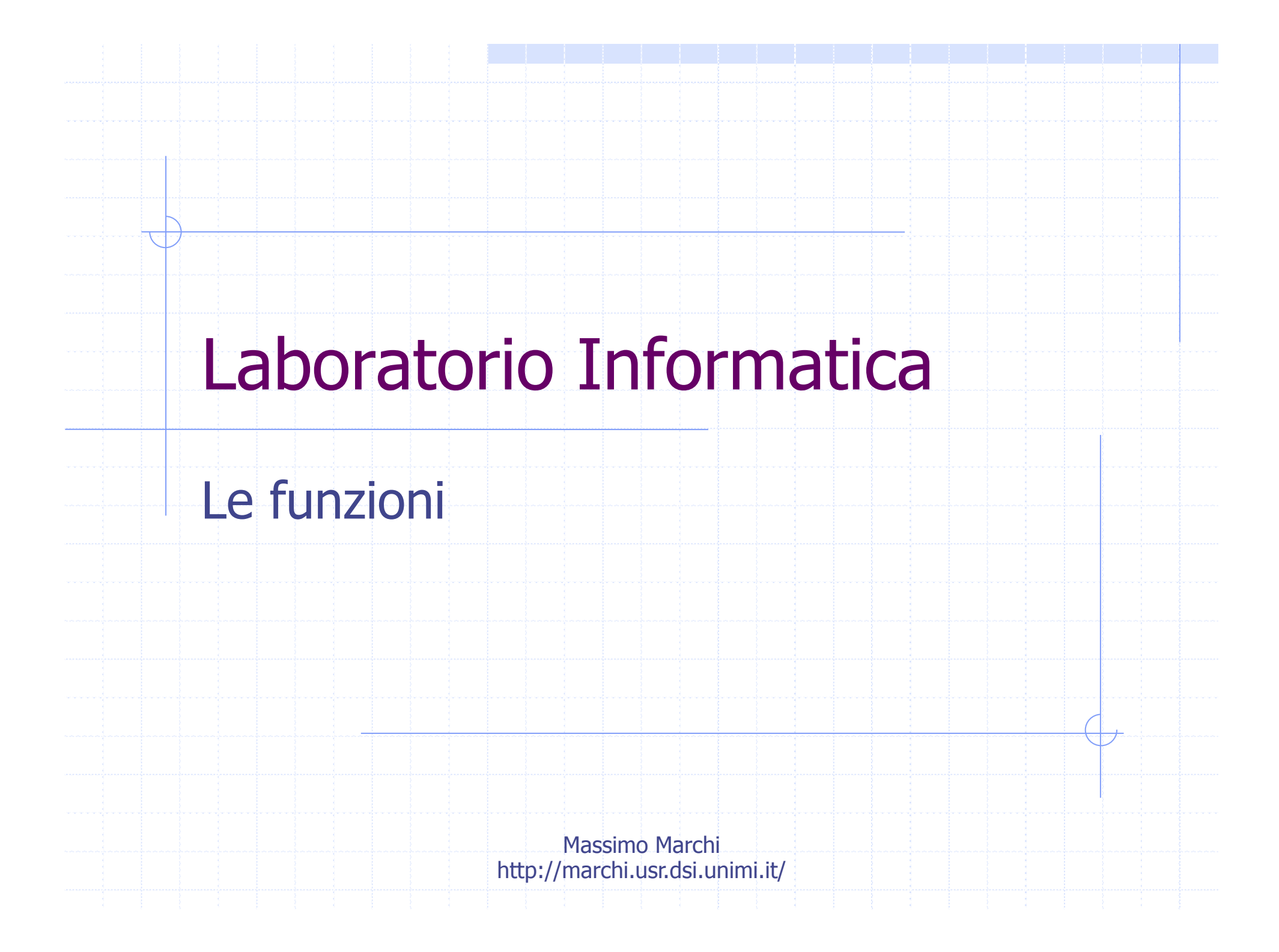

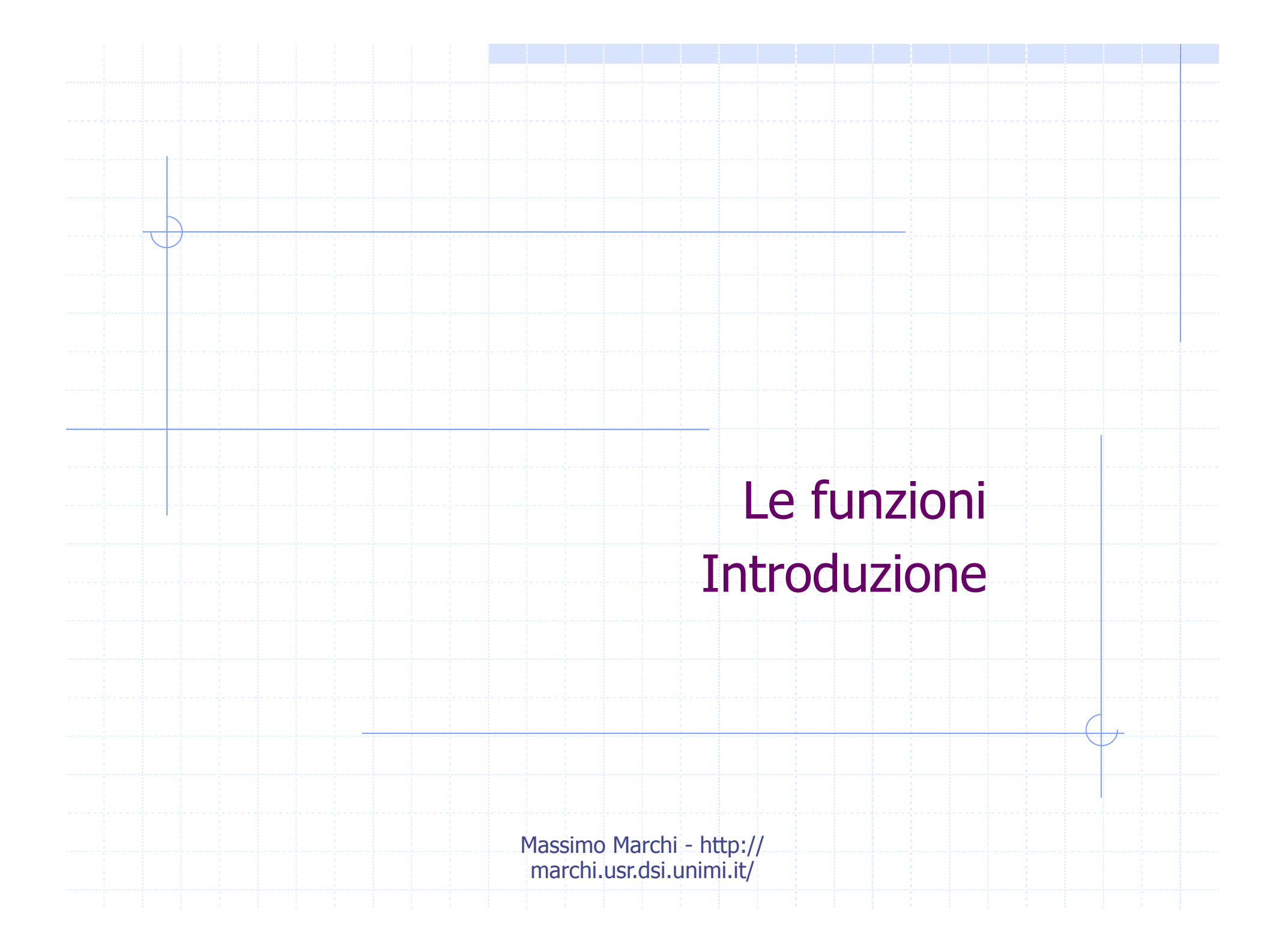

# Le funzioni nelle formule

- L'utente per creare le proprie formule può anche usare di un insieme di funzioni predefinite che Excel mette a disposizione, raggruppate per argomento.
- Una funzione è caratterizzata da un nome e da un certo numero di argomenti e realizza a volte calcoli anche molto complessi.
  - Esempio:

     SOMMA(A1;B2:B10)
     DEV.ST(A1;B2:B10)
     SE(B1>B2,">","<=")</li>

3

# Le funzioni

Sono cartterizzate da un **nome**, un elenco di **argomenti (arg1;arg2;...)**, restituiscono un **valore** nella cella ospitante

| 4                               | A                          | В        | С              | D | Incolla funzione                                                                                                    |                                                                                                    | ? ×     |
|---------------------------------|----------------------------|----------|----------------|---|----------------------------------------------------------------------------------------------------|----------------------------------------------------------------------------------------------------|---------|
| 1<br>2<br>3<br>4<br>5<br>6<br>7 | 10<br>20<br>30<br>40<br>50 | 80<br>18 | 20<br>30<br>10 |   | Categoria:<br>Usate più di recente<br>Tutte<br>Finanziarie<br>Data e ora<br>Matematiche e trig.<br>Statistiche<br>Ricerca e riferimento<br>Database<br>Testo<br>Logiche<br>Informative | Nome funzione:<br>INV.FISHER<br>SOMMA<br>SCEGLI<br>MEDIA<br>SE<br>COLLEG.IPERTESTUALE<br>CONTA.NUMERI<br>MAX<br>SEN<br>SOMMA.SE |         |
| 8                               | Somma                      | 308      |                |   | 50MMA(num1;num2;)<br>Addiziona i numeri in un interval                                                                                                    | llo di celle.                                                                                                    | Annulla |

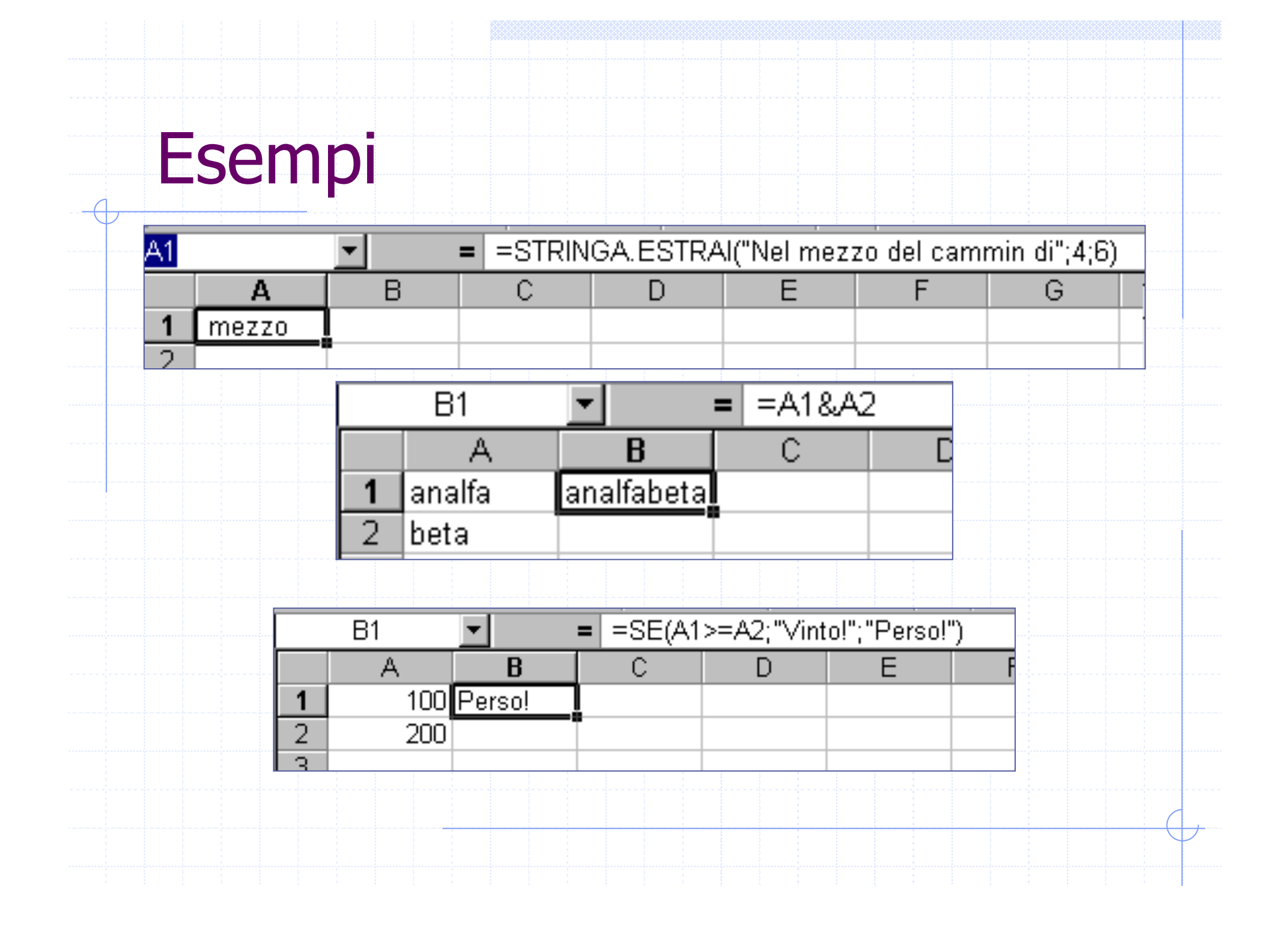

# Inserimento guidato di funzioni

 Si può inserire una formula dal menu INSERIMENTO (si aprirà una finestra di dialogo per l'inserimento guidato)
 Oppure anche scriverla direttamente da tastiera all'interno della cella.

Massimo Marchi - http://marchi.usr.dsi.unimi.it/

6

Inserimento guidato di

funzioni

| Finestra di                                                               | Categoria:                                                                                                    | Nome funzione:                                                                                          |         |
|---------------------------------------------------------------------------|----------------------------------------------------------------------------------------------------|----------------------------------------------------------------------------------------------------|---------|
| dialogo per<br>l'inserimento<br>guidato di una<br>funzione<br>predefinita | Usate più di recente<br>Tutte<br>Finanziarie<br>Data e ora<br>Matematiche e trig.<br>Statistiche<br>Ricerca e riferimento<br>Database<br>Testo<br>Logiche<br>Informative<br>SOMMA(num1;num2;) | SOMMA<br>MEDIA<br>SE<br>COLLEG.IPERTESTUALE<br>CONTA.NUMERI<br>MAX<br>SEN<br>SOMMA.SE<br>RATA<br>DEV.ST |         |
|                                                                           | Addiziona i numeri in un inter                                                                                                    | vallo di celle.                                                                                         | Annulla |
|                                                                           |                                                                                                    |                                                                                                    | 7       |

# Funzioni annidate

- All'interno di una funzione è possibile usare altre funzioni in modo da ottenere funzioni composte:
   Esempio:
  - =MEDIA(SOMMA(A1:A3); SOMMA(B1:B3))

Il numero di livelli di annidamento nelle funzioni varia da versione a versione; in generale Excel permette almeno 7 livelli di annidamento anche se oltre i 3 livelli le formule diventano spesso illeggibili

8

### Sintassi di una funzione

### Sintassi:

 Nome della funzione seguito da una parentesi tonda aperta seguita da 0 o più argomenti separati da ; seguiti da una parentesi tonda chiusa.

#### Più formalmente:

NOME\_FUNZIONE(<argomento>?(;<argomento>)\*)

# Come inserire gli argomenti di una funzione

Per specificare un *blocco* di celle come argomento di una funzione si può utilizzare il mouse e selezionare le celle sul foglio elettronico, oppure utilizzare la tastiera.

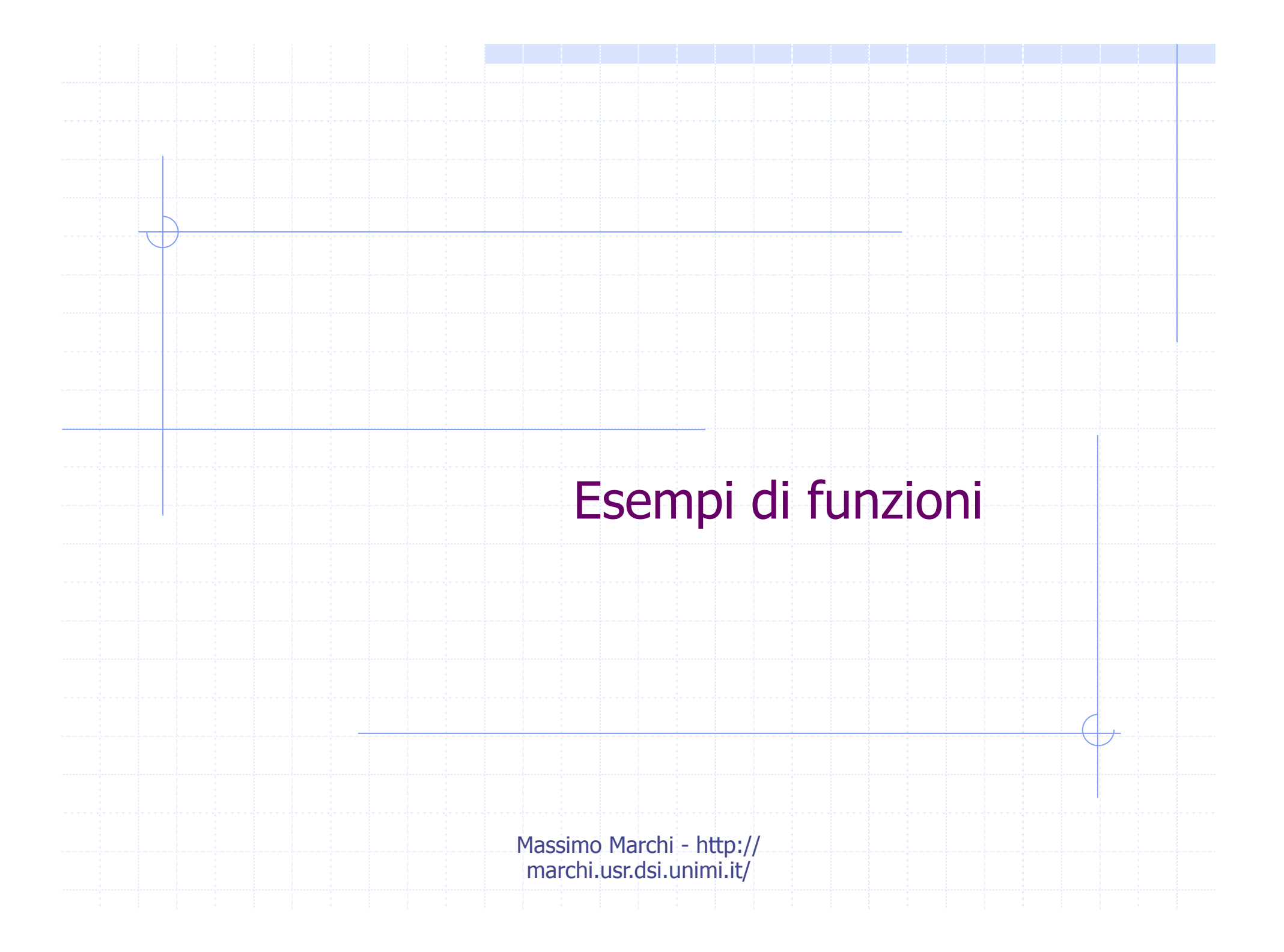

# Esempio : la funzione SOMMA

La funzione Somma restituisce la somma dei valori dei propri argomenti.

Sintassi:

=SOMMA(valore; valore2; ...)

- Gli argomenti possono essere valori costanti, riferimenti a singole celle, riferimento a un blocco di celle
- Celle vuote danno un contributo pari a 0.
- Celle contenenti testo non hanno un valore associato, e quindi causano la comunicazione di un errore (#VALUE!).

# Esempio: la funzione SOMMA

 Per sommare i valori delle celle A1, A2 e A3 =SOMMA (A1:A3)
 Per sommare i valori delle celle A1, A2, A3 e il valore 100

= SOMMA (A1:A3; 100)

Per sommare i valori delle celle A1 e A42

= SOMMA (A1;A4)

Per sommare i valori delle celle A1, A2, A3 e
 A5 = SOMMA (A1:A3;A5)

# Le funzioni di conteggio

- Excel definisce tra le funzioni statistiche alcune comode funzioni di conteggio:
- CONTA.NUMERI() conta quante celle selezionate contengono numeri.
- CONTA.SE() conta quante celle selezionate soddisfano un criterio dato.
- CONTA.VALORI() conta quante celle selezionate contengono qualcosa.
- CONTA.VUOTE() conta quante celle selezionate sono vuote.

#### La funzione CONTA.SE La funzione CONTA.SE richiede due argomenti: Il criterio di selezione per il conteggio. L'intervallo su cui cercare le celle che soddisfano il criterio. Sintassi: =CONTA.SE(Intervallo;Criterio) CONTA.SE Intervallo 522(63) = {"OK"\"ATT"\"ATT"\"OK"\"ATT"\"ALL Criteri = "ATT" = 5 Conta il numero di celle in un intervallo che corrispondono al criterio dato.

Intervallo è l'intervallo di celle di cui contare le celle non vuote.

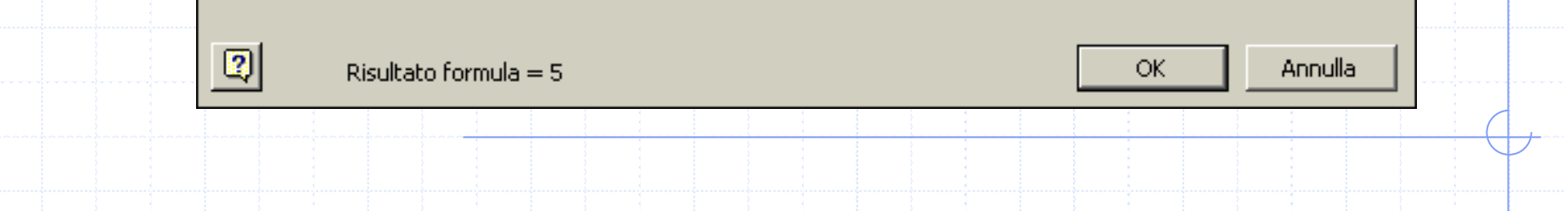

| CONT         | A.S            |        |                       |        |        |     |       |             |   |
|--------------|----------------|--------|-----------------------|--------|--------|-----|-------|-------------|---|
|              |                |        |                       |        |        |     |       |             |   |
| G32          | = C(           | ONTA S | SF( C                 | 322    | :G3    | 1 : | "AT   | <b></b> "`` | ) |
|              |                |        |                       |        |        | - / | / \ \ |             |   |
| C= =CONTA    | A.SE(G22:G31;" | ΆΠ")   |                       |        |        |     |       |             |   |
| arziale2.xls |                |        |                       |        |        |     |       |             |   |
| В            | C              | E      | F                     | G      | Н      | 1   | J     | K           | L |
|              |                |        |                       |        |        |     |       |             |   |
|              |                |        |                       | NO     | 0.0    | 50- | DTS   | 0.          |   |
|              |                |        | Countralina<br>1      |        |        |     |       |             |   |
|              |                |        |                       |        |        |     |       | OK          |   |
|              |                |        | 3                     | ATT    | ATT    | ATT | ATT   | OK          |   |
|              |                |        | X                     | ОК     | OK     | OK  | OK    | ATT         |   |
|              |                |        | 5                     |        | ATT    | ALL | ATT   | ATT         |   |
|              |                |        | 6                     |        | ALL    | ATT |       | OK          |   |
|              |                |        |                       |        |        |     |       |             |   |
|              |                |        | 9                     | ATT    |        |     |       | OK          |   |
|              |                |        | 10                    | ALL    | ATT    |     | ALL   | ATT         |   |
|              |                |        | attenzioni            | 5      | 5      | 3   | 4     | 4           |   |
|              |                |        | allarmi               | 2      | 1      | 2   | 1     | 0           |   |
| }            |                |        |                       |        |        |     |       |             |   |
|              |                |        | attenzioni<br>allarmi | 5<br>2 | 5<br>1 | 3   | 4     | 4<br>0      |   |
|              |                |        |                       |        |        | 1   |       |             |   |

| CONTA.S   | SE                           |
|-----------|------------------------------|
| C22       |                              |
| G33 =     | CONTA.SE(GZZ:G31; ALL)       |
|           | SE(C03:C32:"ALL")            |
|           |                              |
| 19        |                              |
| 20        |                              |
| 20        | Controlino NO. CO SO. PTS O. |
| 21        |                              |
| 22        |                              |
| 23        |                              |
| 24        |                              |
| 25        |                              |
| 20        |                              |
| 28        |                              |
| 29        |                              |
| 30        |                              |
| 31        |                              |
| 32        | attenzioni <u>5</u> 5344     |
| 33        | allarmi 🚺 2 🚺 1 🛛 2 🛛 1 🔍    |
| 34        |                              |
| 35        |                              |
| Foglio1 🗸 | / Foglio2 / Foglio3 /        |

# Esempio: la funzione SE

#### ◆ La funzione SE prende come argomenti:

- Una condizione
- Il valore da restituire se la condizione è soddisfatta
- Il valore da restituire se la condizione non è soddisfatta

#### Sintassi:

=SE (condizione; valore\_SE\_si; valore\_SE\_no)

 Il valore restituito dalla funzione può essere un numero oppure un testo (in questo caso deve essere racchiuso tra "virgolette")

# Esempio: la funzione SE

|         | iounica visualizza insenso | Pornaco Scron   | $\square = \left  \begin{array}{c} \underline{\rho}_{au} \\ \\ \\ \\ \\ \\ \\ \\ \\ \\ \\ \\ \\ \\ \\ \\ \\ \\ \\$ | 21 X1 🛍 🔮 🚯  | 100% 🔹 🧖           |   |  |
|---------|----------------------------|-----------------|----------------------------------------------------------------------------------------------------|--------------|--------------------|---|--|
| Arial   | - 10 - G                   | / S ≣           | ≡≡⊡ 9%.                                                                                                    | *** ***      | • ð • A •          |   |  |
| E3      | ▼ = =S                     | E(E3=0: "riforn |                                                                                                    |              |                    |   |  |
| A       | , <u>B</u> (               | C D             | E                                                                                                    | F            | G                  | н |  |
| 1       | prodotti                   | costo           | disponibilità                                                                                                    | interventi   | capitale impegnato |   |  |
| 2       |                            |                 | •                                                                                                    |              |                    |   |  |
| 3       | prodotto A                 | \$              | 5 3                                                                                                    |              | 45                 |   |  |
| 4       | prodotto B                 | \$ 3            | 15 0                                                                                                    | rifornimento | 0                  |   |  |
| 5       | prodotto C                 | \$ 4            | 5 12                                                                                                    |              | 540                |   |  |
| 6       |                            |                 |                                                                                                    |              | 410000             |   |  |
| 7       |                            |                 |                                                                                                    |              |                    |   |  |
| 8       |                            |                 |                                                                                                    |              |                    |   |  |
| 10      |                            |                 |                                                                                                    |              |                    |   |  |
| 11      |                            | -               |                                                                                                    |              |                    |   |  |
| 12      |                            |                 |                                                                                                    |              |                    |   |  |
| 13      |                            |                 |                                                                                                    |              |                    |   |  |
| 14      |                            |                 |                                                                                                    |              |                    |   |  |
| 15      |                            |                 |                                                                                                    |              |                    |   |  |
| 10      |                            |                 |                                                                                                    |              |                    |   |  |
| 18      |                            |                 |                                                                                                    |              |                    |   |  |
| 19      |                            |                 |                                                                                                    |              |                    | • |  |
| 4 4 > > | Foglio1 / Foglio2 / Foglio | 1/              |                                                                                                    |              |                    |   |  |
| Pronto  |                            |                 |                                                                                                    |              |                    |   |  |

### Sintassi della funzione SE

- •La funzione SE prende come argomenti:
  - Una condizione
    - •Il valore da restituire se la condizione è soddisfatta
    - •Il valore da restituire se la condizione non è soddisfatta
- •Sintassi:

=SE(condiz.;valore\_SE\_si;valore\_SE\_no)

•Il valore restituito dalla funzione può essere un numero oppure testo o un valore di errore (#VALORE!)

### Esercitazione

- Inserire tabelle di numeri in 2 fogli distinti e calcolare in un terzo:
- La media
- La deviazione standard
- Min
  - Max

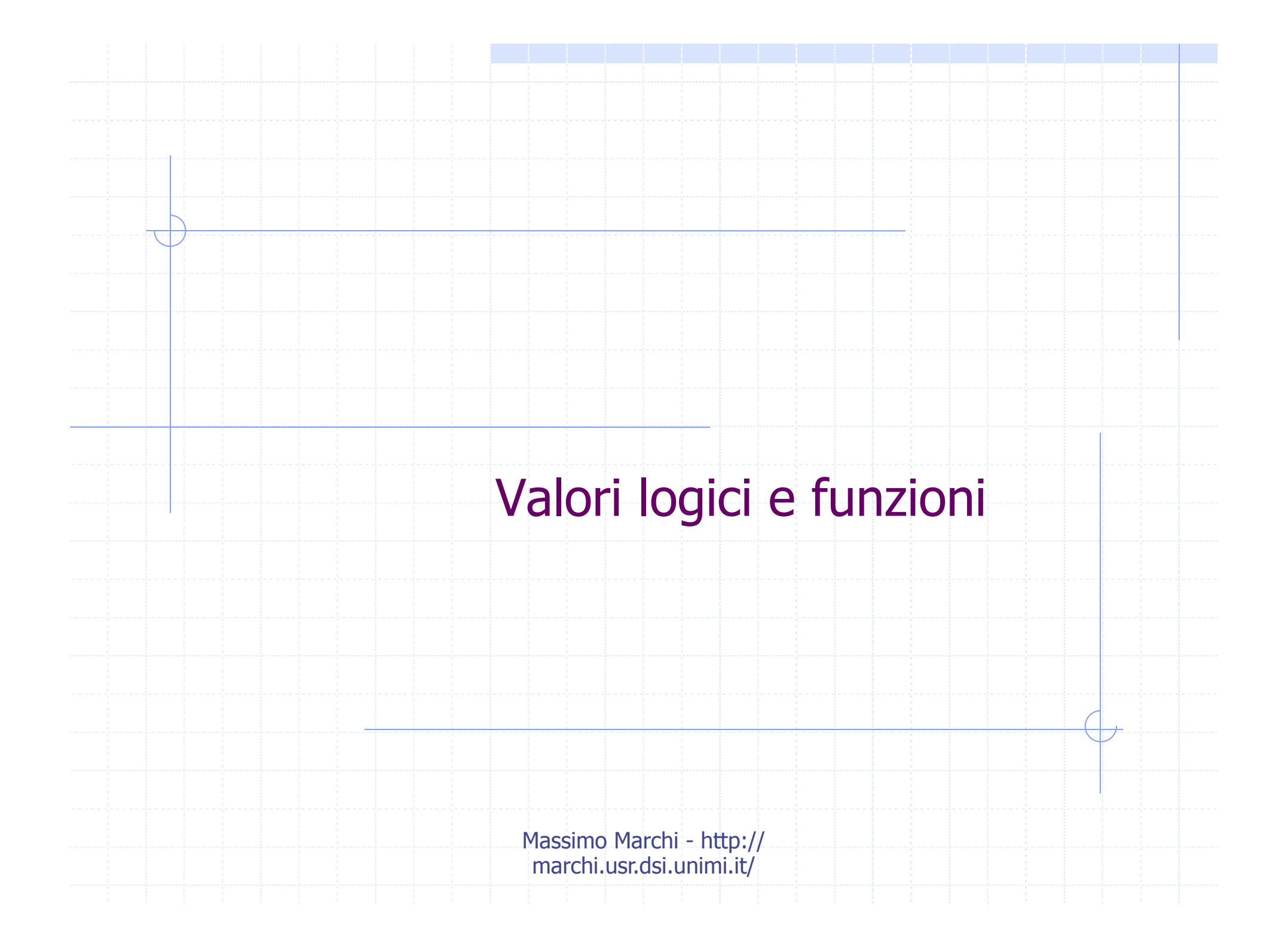

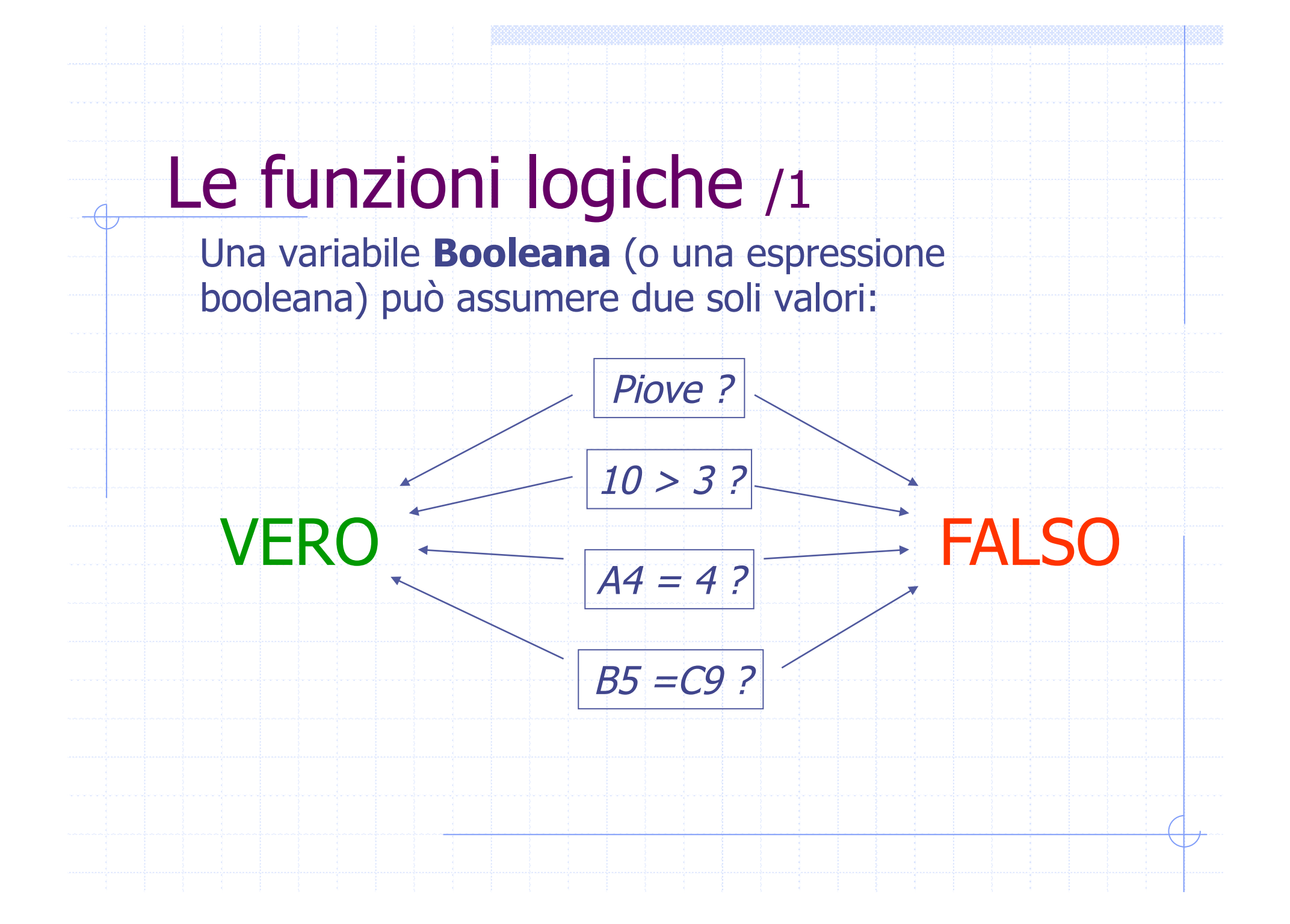

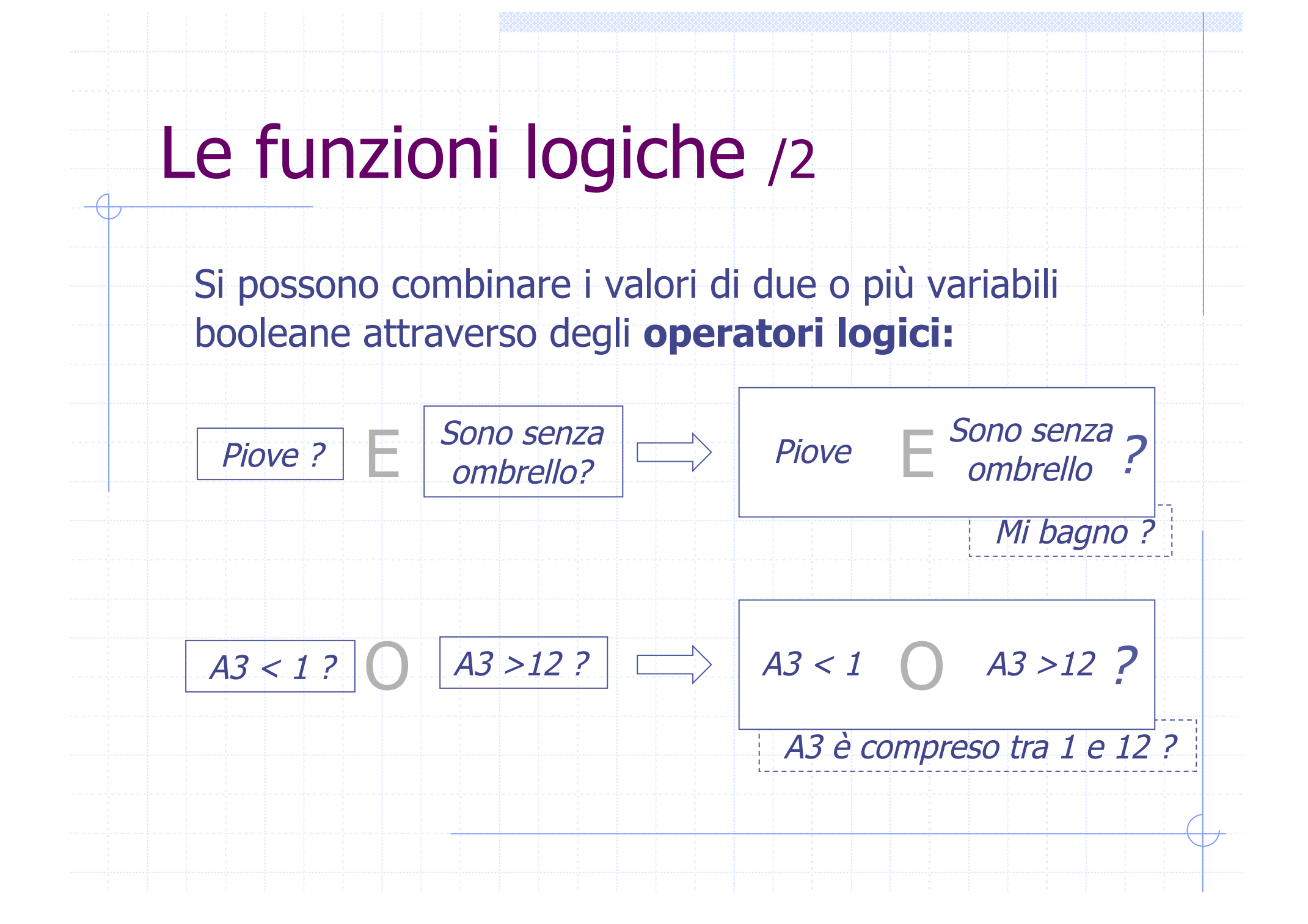

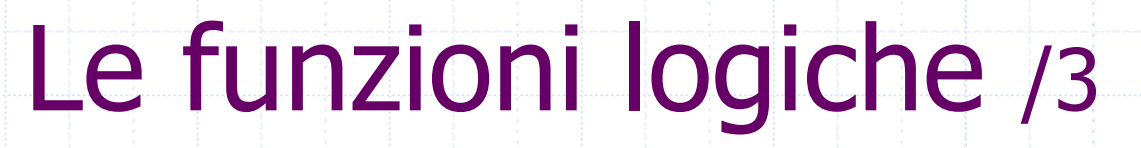

- Tra le funzioni logiche predefinite di Excel sono definite le funzioni E( ) ed O( ) :
- E(cond<sub>1</sub>; cond<sub>2</sub>; ...) vale VERO se **TUTTE** le condizioni sono VERE, altrimenti vale FALSO.

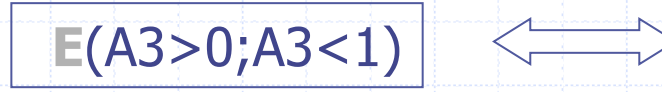

A3 > 0 E A3 < 1 ?

A3 è compreso tra 0 e 1 ?

 O(cond<sub>1</sub>; cond<sub>2</sub>; ...) vale VERO se ALMENO UNA condizione è VERA, altrimenti vale FALSO.

B9>C9 O B9>D9 **?** 

B9 è maggiore di C9 oppure di D9 ?

# Le funzioni logiche /4

Alcuni esempi: supponiamo che A1 contenga 2, B2 contenga "CASA" e C5 contenga 3:

 $\begin{array}{cccc} E(A1 < C5; B2 = "CASA") & \longrightarrow & E(VERO; VERO) & \longrightarrow & VERO\\ O(A1 < C5; B2 = "CASA") & \longrightarrow & O(VERO; VERO) & \longrightarrow & VERO \end{array}$ 

 $\begin{array}{cccc} E(A1>C5;B2="CASA") & \longrightarrow & E(FALSO;VERO) & \longrightarrow & FALSO\\ O(A1>C5;B2="CASA") & \longrightarrow & O(FALSO;VERO) & \longrightarrow & VERO \end{array}$ 

 $E(A1 < C5; B2 = "CASA") \rightarrow E(FALSO; FALSO) \rightarrow FALSO$ O(A1 < C5; B2 = "CASA") → O(FALSO; FALSO) → FALSO

ESERCITAZIONE 5 – Elaborazione dei dati - I fogli elettronici – MS Excel II

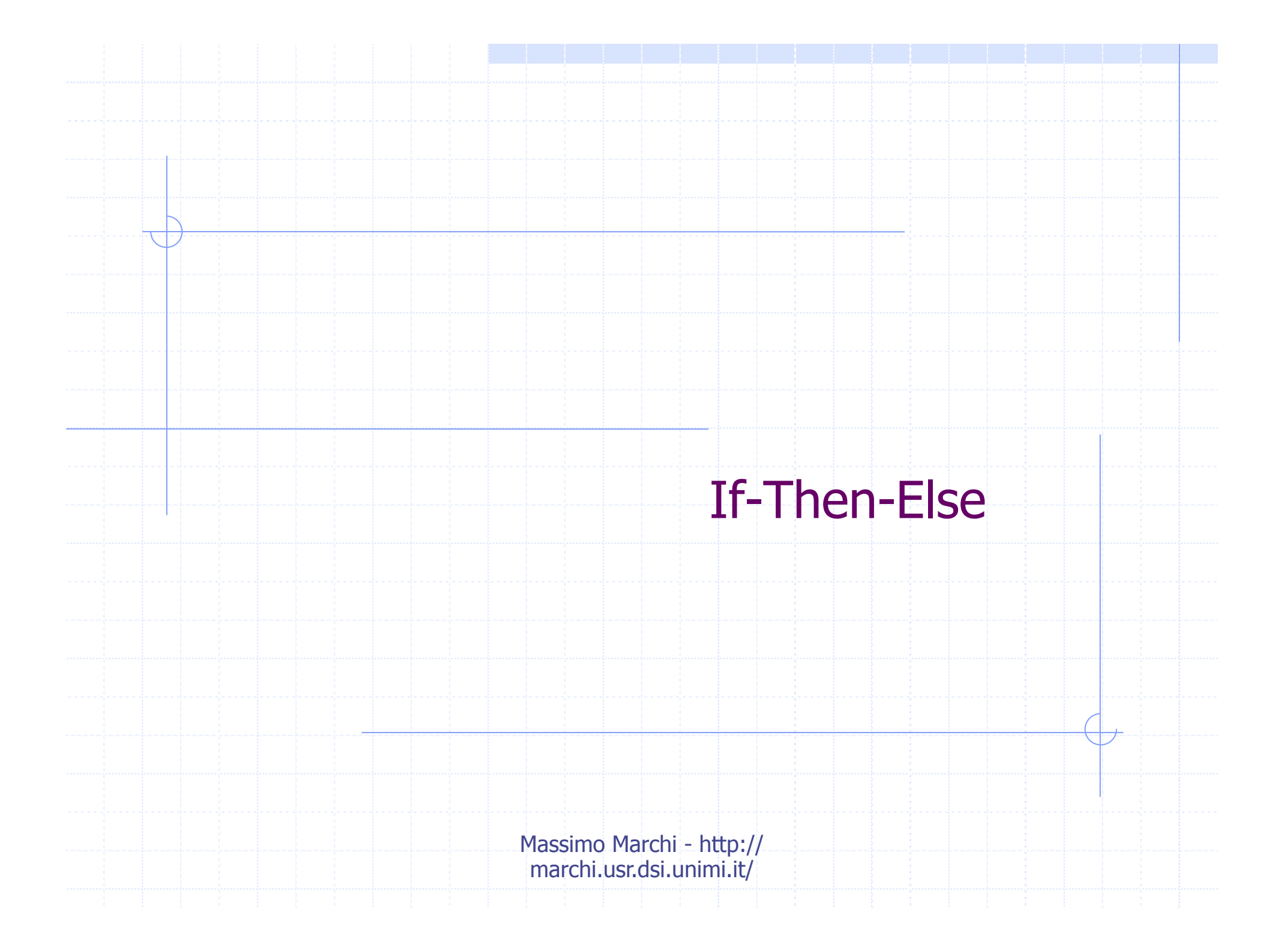

### If-then-else

Per inserire commenti (azioni da intraprendere, allarmi, ecc.) che dipendano dal verificarsi di determinate condizioni, si utilizza un costrutto comune ai linguaggi di programmazione, la Selezione o if-then-else.

> SE condizione ALLORA operazione 1 ALTRIMENTI operazione 2

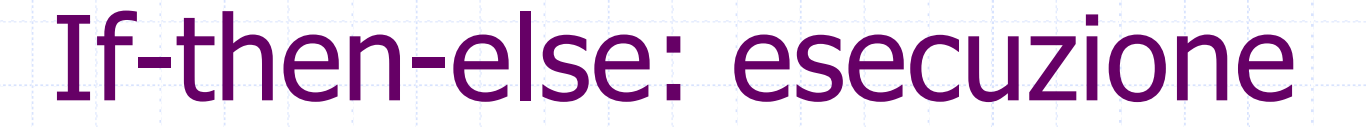

SE condizione ALLORA operazione 1 ALTRIMENTI operazione 2

È un' espressione che assume uno tra i due valori **VERO** e FALSO

Se la condizione è:

- VERA viene eseguita operazione 1
- FALSA viene eseguita operazione 2

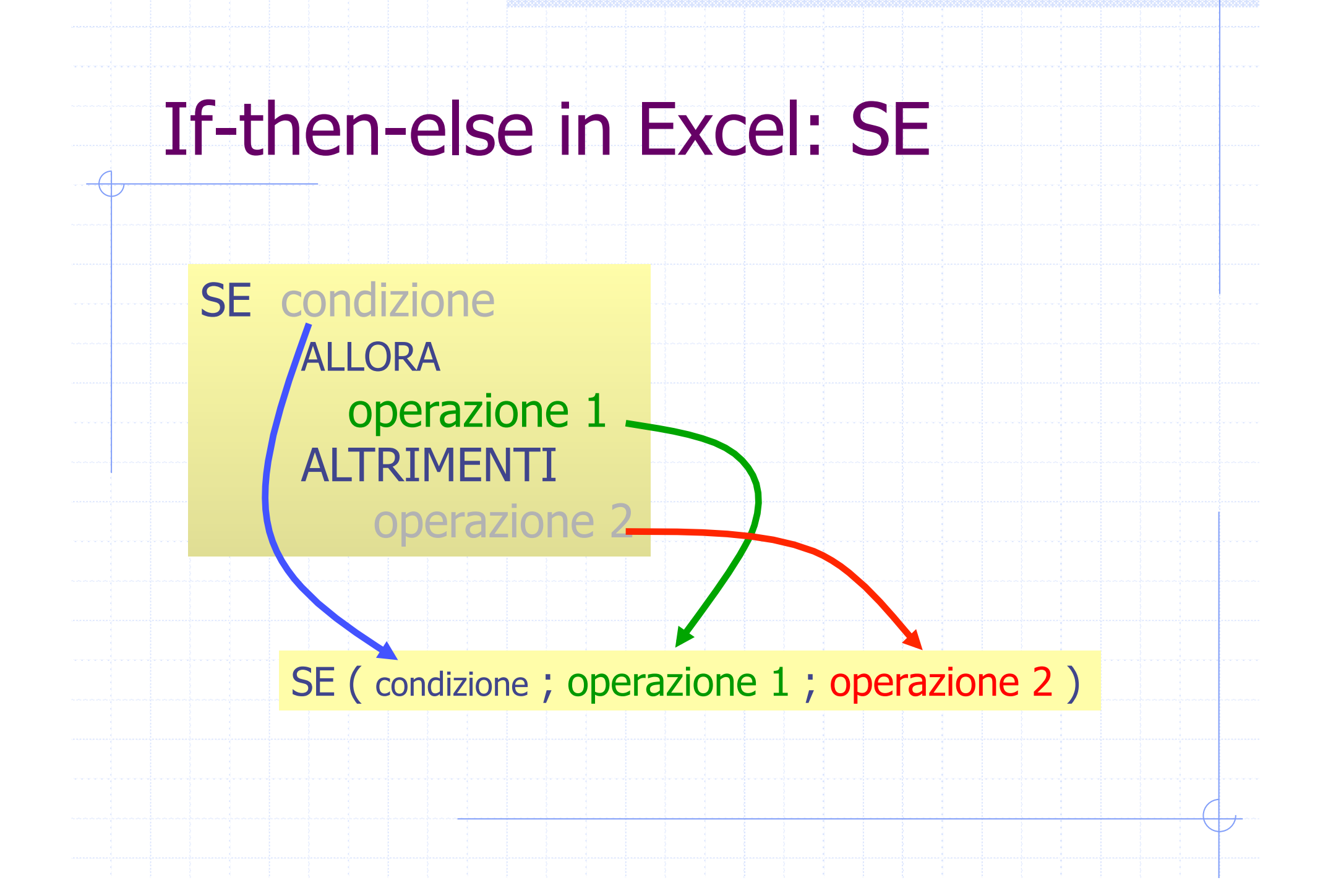

# La funzione SE

- •La funzione SE prende 3 argomenti:
  - Una condizione
  - Il valore da restituire se la condizione è soddisfatta
  - Il valore da restituire se la condizione non è soddisfatta
- •Sintassi:

=SE(condiz;valore SE si;valore SE no)

 Il valore restituito dalla funzione può essere un numero oppure testo o un valore di errore (#VALORE!)

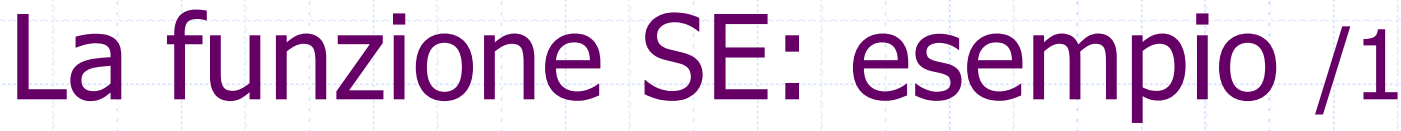

 Supponiamo di voler controllare se due celle, B15 ed C15, contengono qualcosa:

> SE manca un valore ALLORA scrivi "?Whats?" ALTRIMENTI scrivi "Ok!"

=SE(O(B15=""; D15=""); "?Whats?"; "Ok!")

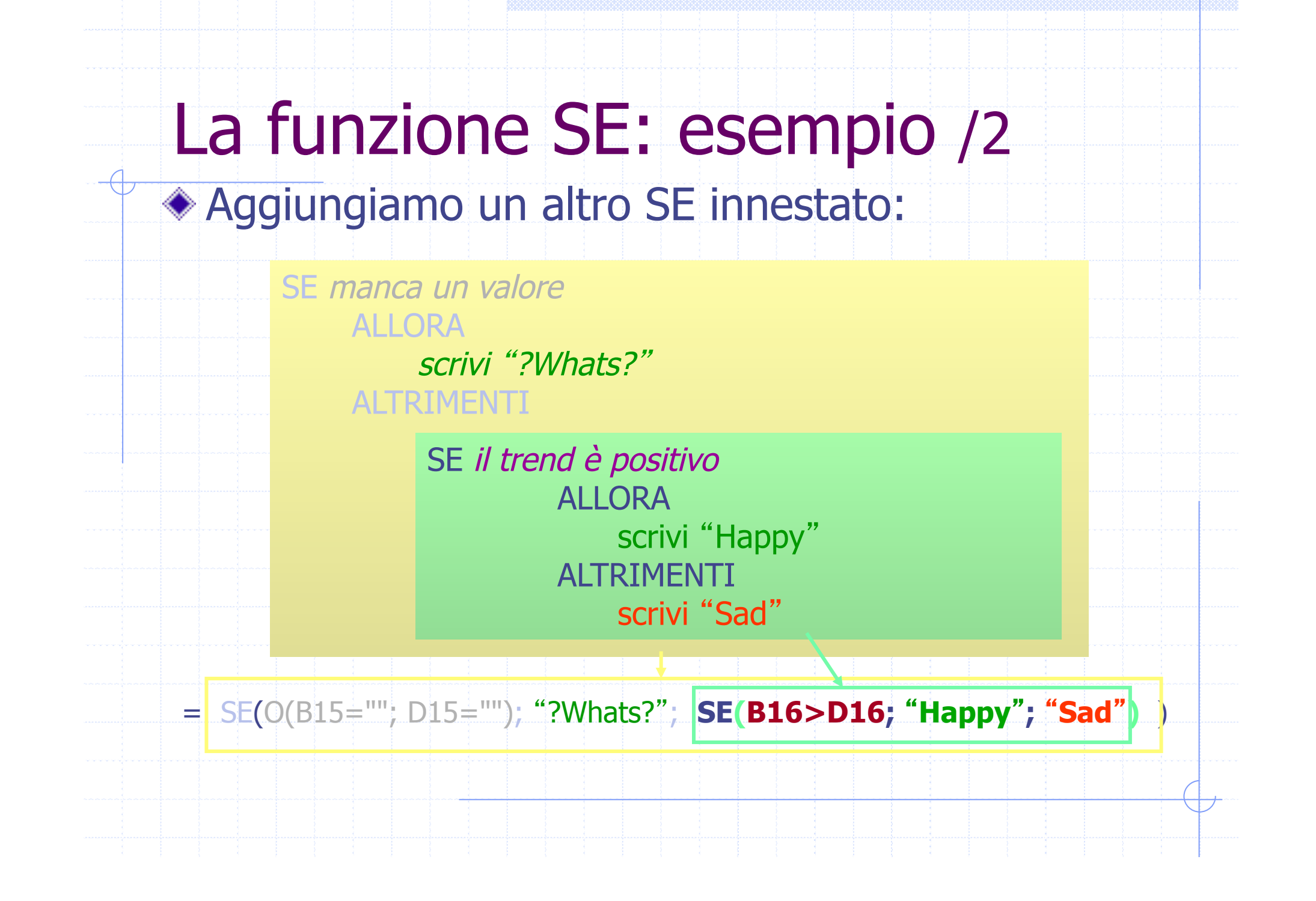

### Un esempio: dati di traffico

SE il valore rilevato dalla centralina è minore del livello di attenzione ALLORA scrivi "OK" ALTRIMENTI scrivi ??

### G22=SE(G3 < \$C\$6; "OK"; "??")

|    | A               | В                         |                | 0                        | E | F          | 6               | Н      |        | J    | ĸ  |
|----|-----------------|---------------------------|----------------|--------------------------|---|------------|-----------------|--------|--------|------|----|
| 1  | SOGLIE          |                           |                |                          |   | RILEVAME   | NTI             |        |        |      |    |
| 2  |                 |                           | Attenzione     | Allarme                  |   | Centralina | NO <sub>2</sub> | CO     | $SO_2$ | PTS  | 0; |
| 3  | SO2             | biossido di zolfo         | 125            | 250                      |   | 1          | (190            | 1430   | 70     | 70   |    |
| 4  | со              | monossido di carbonio     | 1500           | 3000                     |   | 2          | 208             | 2024   | 115    | 170  |    |
| 5  | O3              | ozono                     | 180            | 360                      |   | 3          | 380             | 1800   | 180    | 95   |    |
| 6  | NO <sub>2</sub> | biossido di azoto         | 200            | > 400                    |   | 4          | 150             | 1320   | 95     | 44   |    |
| 7  | PTS             | particelle totali sospese | 90             | 180                      |   | 5          | 308             | 2560   | 255    | 145  |    |
| 8  |                 |                           |                |                          |   | 6          | 407             | 3100   | 130    | 82   |    |
| 9  | Tutte le m      | nisure sono in microgramm | i per metro ci | ubo (µg/m <sup>3</sup> ) |   | 7          | 187             | 1200   | 310    | 80   |    |
| 10 |                 |                           |                |                          |   | 8          | 241             | 1040   | 195    | 56   |    |
| 11 |                 |                           |                |                          |   | 9          | 220             | 1900   | 90     | 115  |    |
| 12 |                 |                           |                |                          |   | 10         | 420             | 2230   | 108    | 198  |    |
| 13 |                 |                           |                |                          |   | media      | 271             | 1860   | 155    | 106  |    |
| 14 |                 |                           |                |                          |   | varianza   | 9964            | 420122 | 6193   | 2575 | 2  |
| 15 |                 |                           |                |                          |   | val. max.  | 420             | 3100   | 310    | 198  |    |
| 15 |                 |                           |                |                          |   | val. min.  | 150             | 1040   | /0     | 44   |    |
| 17 |                 |                           |                |                          |   | indice max | 10              | 0      | 1      | 10   |    |
| 19 |                 |                           |                |                          |   | maice mill | 4               | 0      |        | 4    |    |
| 20 |                 |                           |                |                          |   |            |                 |        |        |      |    |
| 21 |                 |                           |                |                          |   | Centralina | NO              | со     | SO2    | PTS  | 0  |
| 22 |                 |                           |                |                          |   | 1          | OK              | OK     | 0K     | OK   | 0  |
| 23 |                 |                           |                |                          |   | 2          | 22              | ATT    | OK     | ATT  | 0  |

### G23=SE(G4 < \$C\$6;"OK";"??")

-

|    | A               | В                          |                | D                        | Е | F          | G               | Н      |      | J    | К    |
|----|-----------------|----------------------------|----------------|--------------------------|---|------------|-----------------|--------|------|------|------|
| 1  | SOGLIE          |                            |                |                          |   | RILEVAME   | ITI             |        | -    |      |      |
| 2  |                 |                            | Attenzione     | Allarme                  |   | Centralina | NO <sub>2</sub> | со     | SO2  | PTS  | O3   |
| 3  | SO2             | biossido di zolfo          | 125            | 250                      |   | 1          | 190             | 1430   | 70   | 70   | 120  |
| 4  | co              | monossido di carbonio      | 1500           | 3000                     |   | 2          | 208             | 2024   | 115  | 170  | 172  |
| 5  | O3              | ozono                      | 180            | 360                      |   | 3          | 388             | 1800   | 180  | 95   | 145  |
| 6  | NO <sub>2</sub> | biossido di azoto          | 200            | 400                      |   | 4          | 150             | 1320   | 95   | 44   | 230  |
| 7  | PTS             | particelle totali sospese  | 90             | 180                      |   | 5          | 308             | 2560   | 255  | 145  | 215  |
| 8  |                 |                            |                |                          |   | 6          | 407             | 3100   | 130  | 82   | 158  |
| 9  | Tutte le m      | iisure sono in microgrammi | i per metro cu | ıbo (μg/m <sup>3</sup> ) |   | 7          | 187             | 1200   | 310  | 80   | 167  |
| 10 |                 |                            |                |                          |   | 8          | 241             | 1040   | 195  | 56   | 285  |
| 11 |                 |                            |                |                          |   | 9          | 220             | 1900   | 90   | 115  | 135  |
| 12 |                 |                            |                |                          |   | 10         | 420             | 2230   | 108  | 198  | 189  |
| 13 |                 |                            |                |                          |   | media      | 271             | 1860   | 155  | 106  | 182  |
| 14 |                 |                            |                |                          |   | varianza   | 9964            | 420122 | 6193 | 2575 | 2486 |
| 15 |                 |                            |                |                          |   | val. max.  | 420             | 3100   | 310  | 198  | 285  |
| 16 |                 |                            |                |                          |   | val. min.  | 150             | 1040   | 70   | 44   | 120  |
| 17 |                 |                            |                |                          |   | indice max | 10              | 6      | 7    | 10   | 8    |
| 18 |                 |                            |                |                          |   | indice min | 4               | 8      | 1    | 4    | 1    |
| 19 |                 |                            |                |                          |   |            |                 |        |      |      |      |
| 20 |                 |                            |                |                          |   | ALLARMI    |                 |        |      |      |      |
| 21 |                 |                            |                |                          |   | Centralina | NO <sub>2</sub> | CO     | SO2  | PTS  | O3   |
| 22 |                 |                            |                |                          |   | 1          | OK.             | OK     | OK   | OK   | OK   |
| 23 |                 |                            |                |                          |   |            | ??              | ATT    | OK   | ATT  | OK   |
| 24 |                 |                            |                |                          |   | 3          | 77              | ATT    | ATT  | ATT  | OK   |

# Controlli annidati

SE il valore rilevato dalla centralina è minore del livello di attenzione ALLORA scrivi "OK" ALTRIMENTI

> SE il valore rilevato dalla centralina è minore del livello d' allarme ALLORA scrivi "ATT" ALTRIMENTI

scrivi "ALL"

#### G22 = SE( G3<\$C\$6 ; "OK" ; SE( G3<\$D\$6 ; "ATT" ; "ALL") )

|    | G22             |                           | C\$6;"OK";SE   | (G3<\$D\$6;"ATT | ";"ALL"))   | 6     | 11     |      |      | 14       |
|----|-----------------|---------------------------|----------------|-----------------|-------------|-------|--------|------|------|----------|
| 4  | A               | В                         | -0             |                 |             | 6     | Н      |      | J    | ĸ        |
| 1  | SUGLIE          |                           | Attentions     | Allaura         | Controling  |       | 00     | 60   | пте  | ~        |
| 2  |                 |                           | Attenzione     | Allarme         | Centralina  | IVL D | 00     | 302  | P15  | 03       |
| 3  | SO <sub>2</sub> | biossido di zolto         | 125            | 260             | 1           | 190   | 1430   | 70   | 70   | 120      |
| 4  | co              | monossido di carbonio     | 1500           | 3000            | 2           | 208   | 2024   | 115  | 170  | 172      |
| 5  | 03              | ozono                     | 180            | 310             | 3           | 380   | 1800   | 180  | 95   | 145      |
| 6  | NO <sub>2</sub> | biossido di azoto         | ( 200          | ) (400)         | 4           | 150   | 1320   | 95   | 44   | 230      |
| 7  | PTS             | particelle totali sospese | 90             | 180             | 5           | 308   | 2560   | 255  | 145  | 215      |
| 8  |                 |                           |                |                 | 6           | 407   | 3100   | 130  | 82   | 158      |
| 9  | Tutte le m      | iisure sono in microgramm | i per metro cu | ubo (µg/m³)     | 7           | 187   | 1200   | 310  | 80   | 167      |
| 10 |                 |                           |                |                 | 8           | 241   | 1040   | 195  | 56   | 285      |
| 11 |                 |                           |                |                 | 9           | 220   | 1900   | 90   | 115  | 135      |
| 12 |                 |                           |                |                 | 10          | 420   | 2230   | 108  | 198  | 189      |
| 13 |                 |                           |                |                 | media       | 271   | 1860   | 155  | 106  | 182      |
| 14 |                 |                           |                |                 | varianza    | 9964  | 420122 | 6193 | 2575 | 2486     |
| 15 |                 |                           |                |                 | val. max.   | 420   | 3100   | 310  | 198  | 285      |
| 10 |                 |                           |                |                 | val. min.   | 150   | 1040   | 70   | 44   | 120      |
| 18 |                 |                           |                |                 | indice min  | 4     | 8      | 1    | 4    | 1        |
| 19 |                 |                           |                |                 | indice mill | 4     |        | '    | -+   | <u> </u> |
| 20 |                 |                           |                |                 |             |       |        |      |      |          |
| 20 |                 |                           |                |                 | Centralina  | NOa   | 0.0    | S0.  | PTS  | 0.       |
| 27 |                 |                           |                |                 | 1           |       |        |      |      |          |
| 23 |                 |                           |                |                 | 2           |       |        |      |      |          |
| 24 |                 |                           |                |                 | 3           | ATT   | ATT    | ATT  | ATT  | OK       |
| 05 | 1 1             |                           |                |                 | l, i        |       |        |      |      |          |

#### G23 = SE( G4<\$C\$6 ; "OK" ; SE( G4<\$D\$6 ; "ATT" ; "ALL") )

|                  | А              | В                         | ╲              |                       | E F        | G               | Н      |                 | J    | K        |
|------------------|----------------|---------------------------|----------------|-----------------------|------------|-----------------|--------|-----------------|------|----------|
| 1 <mark>S</mark> | OGLIE          |                           |                |                       | RILEVAME   | NTI             |        |                 |      |          |
| 2                |                |                           | Attenzione     | Allarm <mark>e</mark> | Centralina | NO <sub>2</sub> | CO     | SO <sub>2</sub> | PTS  | O3       |
| 3 S(             | O <sub>2</sub> | biossido di zolfo         | 125            | 2 <mark>5</mark> 0    | 1          | 190             | 1430   | 70              | 70   | 1        |
| 4 C(             | С              | monossido di carbonio     | 1500           | 30 <mark>0</mark> 0   | 2          | <208            | > 2024 | 115             | 170  | 1        |
| 5 O;             | 3              | ozono                     | 180            | 30                    | 3          | 380             | 1800   | 180             | 95   | 1        |
| 6 N              | O <sub>2</sub> | biossido di azoto         | 200            | 400                   | 4          | 150             | 1320   | 95              | 44   | 2        |
| 7 P              | rs             | particelle totali sospese | 90             | 180                   | 5          | 308             | 2560   | 255             | 145  | 2        |
| 8                |                |                           |                |                       | 6          | 407             | 3100   | 130             | 82   | 1        |
| 9 Tu             | ıtte le mi     | sure sono in microgramm   | i per metro cu | ıbo (μg/m³)           | 7          | 187             | 1200   | 310             | 80   | 11       |
| 10               |                |                           |                |                       | 8          | 241             | 1040   | 195             | 56   | 2        |
| 11               |                |                           |                |                       | 9          | 220             | 1900   | 90              | 115  | 1        |
| 12               |                |                           |                |                       | 10         | 420             | 2230   | 108             | 198  | - 10     |
| 13               |                |                           |                |                       | media      | 271             | 1860   | 155             | 106  | 18       |
| 14               |                |                           |                |                       | varianza   | 9964            | 420122 | 6193<br>240     | 25/5 | 248      |
| 10               |                |                           |                |                       | val. max.  | 420             | 10/0   | 310<br>70       | 190  | ∠c<br>1′ |
| 17               |                |                           |                |                       | indice max | 10              | 6      | 70              | 10   | 1.       |
| 18               |                |                           |                |                       | indice min | 4               | 8      | 1               | 4    |          |
| 19               |                |                           |                |                       |            |                 |        |                 |      |          |
| 20               |                |                           |                |                       | ALLARMI    |                 |        |                 |      |          |
| 21               |                |                           |                |                       | Centralina | NO <sub>2</sub> | CO     | SO₂             | PTS  | O3       |
| 22               |                |                           |                |                       | 1          | OK              | ок     | OK              | ок   | OK       |
| 23               |                |                           |                |                       | 2          | AΠ              | Δ ΑΤΤ  | ОК              | AΠ   | OK       |
| 24               |                |                           |                |                       | 3          | ALL             | AΠ     | ATT             | ATT  | OK       |
| 25               |                |                           |                |                       | 4          | OK              | OK     | OK              | OK   | ATT      |
| 26               |                |                           |                |                       | 5          | ATT             | ATT    | ALL             | ATT  | ATT      |